# A Supplier's Guide to KCC iSupplier

Viewing the status of payments and invoices

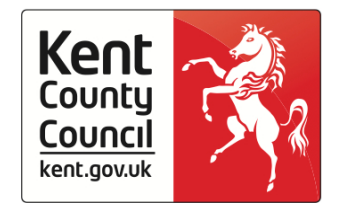

#### Introduction

KCC iSupplier provides you with an online portal giving you the ability to view all of the purchase orders raised to you by KCC. A large number of the supplier queries received by KCC relate to the status of payments and/or invoices.

By using KCC iSupplier you're able to view the payments you've received, details of purchase orders sent to you as well as the status of your invoices sent to KCC via iSupplier.

This guide will show you how to locate, search for and view this information.

#### **Searching for Payment Details**

| e Orders Shipments | Penance      |                      | 🛱 Naligator 🔻 🍖 Favorites 👻 Home Logout Preferences Help Personalize Po |
|--------------------|--------------|----------------------|-------------------------------------------------------------------------|
| th PO Number •     | 60           |                      |                                                                         |
|                    |              |                      | Personalize "Home Page Right Column"                                    |
| Notifications      |              |                      | Perform                                                                 |
|                    |              | Full List            | - Lenseman's                                                            |
| Subject            |              | Date                 | Purchase Orders                                                         |
| No results found.  |              |                      | Purchase Hatory                                                         |
|                    |              |                      | Receipts                                                                |
| 125                |              |                      | Encents                                                                 |
| Orders At A Glance |              |                      | Returns                                                                 |
|                    |              | Full List            | Invoices                                                                |
| PO Number          | Description  | Order Date           | <ul> <li>Inverse</li> </ul>                                             |
| 497548             | e save y com | 29-May-2014 10:41:39 | Payments                                                                |
| 492547             |              | 29-Mai-2014 10:41:26 | Exyments                                                                |
| 492545             |              | 29-May-2014 10:35:27 |                                                                         |
|                    |              | 29-May-2014 10:35:11 |                                                                         |
| 492544             |              |                      |                                                                         |

 Once logged in you will be taken to the KCC iSupplier home screen. Select the 'Finance' tab as shown above. You will then be presented with various Finance options. Beneath the 'Finance' tab is a hyperlink to the 'View Payments' screen.

| me Orders Shirmen           | S Finance                          |                                           |                          |                      |                          | 📅 Navig | ator 🕶 📑 Favor | tes 🔻 Home   | Logout Preferen | ces Personalize Pa |
|-----------------------------|------------------------------------|-------------------------------------------|--------------------------|----------------------|--------------------------|---------|----------------|--------------|-----------------|--------------------|
| eate Invoices   View Inv    | pces View Payments                 |                                           |                          |                      |                          |         |                |              |                 |                    |
| ew Payments                 |                                    |                                           |                          |                      |                          |         |                |              |                 |                    |
|                             |                                    |                                           |                          |                      |                          |         |                |              |                 | Expo               |
| ample Search                |                                    |                                           |                          |                      |                          |         |                |              |                 |                    |
|                             |                                    |                                           |                          |                      |                          |         |                |              |                 |                    |
| ise enter your search crite | ra and select the "Go" button to r | estrict your records. Searches are case i | isenstive.               |                      |                          |         |                |              |                 | Advanced Sear      |
| Payment Number              |                                    |                                           | Status                   |                      | 9                        |         |                |              |                 |                    |
| Invoice Number              |                                    |                                           | Payment Amount From      |                      | To                       |         |                |              |                 |                    |
| PO Number                   |                                    |                                           | Doumant Poly Doom        |                      |                          |         |                |              |                 |                    |
| (euro                       | Per 1 \$2294                       |                                           | Payment pace mon         | (earple 28 May 2014) | ·                        |         |                |              |                 |                    |
| Rebase Number               |                                    |                                           |                          |                      |                          |         |                |              |                 |                    |
|                             | Go Clear                           |                                           |                          |                      |                          |         |                |              |                 |                    |
| yment                       | Remit-to Supplier                  | Remit-to Supplier Site                    | Payment Date             | Currency             | Amount Hethod            | Status  | Status Date    | Bank Account | Invoice         | PO Number          |
| search conducted.           |                                    |                                           |                          |                      |                          |         |                |              |                 |                    |
|                             |                                    |                                           |                          |                      |                          |         |                |              |                 |                    |
|                             |                                    |                                           |                          |                      |                          |         |                |              |                 | Expo               |
|                             | and the second second              | Han                                       | e Orders Shipments Finan | ce Home Logout P     | eferences Personalize Pa | gé      |                |              |                 |                    |
|                             |                                    |                                           |                          |                      |                          |         |                |              |                 |                    |

- 2) In this screen you have the option to search for a payment using any of the following criteria:
  - Payment Number
  - Payment Amount
  - Payment Dates
  - Invoice Number
  - PO Number

Once you've entered the relevant information select the 'Go' button highlighted above. If you don't want to limit your search by any parameters simply click the 'Go' button.

## **Viewing Payment Details**

| me Orde<br>ate Invoce                                                                                                    | rs Shipments Finance<br>s View Invoices View                                                                                                    | w Payments                                                                                                    |                                                                                                    |                                               |                      |        | 🕅 Navigator 🔻 | Facilies •   | Home Logout Preferen                                                                                                    | tes Personalize                                                                                                    |
|----------------------------------------------------------------------------------------------------|----------------------------------------------------------------------------------------------------|----------------------------------------------------------------------------------------------------|----------------------------------------------------------------------------------------------------|-----------------------------------------------|----------------------|--------|---------------|--------------|----------------------------------------------------------------------------------------------------|----------------------------------------------------------------------------------------------------|
| e Payment                                                                                                    | 15                                                                                                    |                                                                                                    |                                                                                                    |                                               |                      |        |               |              |                                                                                                    | De                                                                                                    |
| imple Sear                                                                                                    | ch                                                                                                    |                                                                                                    |                                                                                                    |                                               |                      |        |               |              |                                                                                                    |                                                                                                    |
| se enter yo<br>Payment<br>Invoice<br>PO<br>Rebase                                                                                                    | our search orbera and select t<br>Number<br>Number<br>Number<br>Number<br>Sample (1234)                                                                                                    | the "Go" button to restrict your record                                                                                                    | is. Searches are case insensitive.<br>Paym<br>Pa                                                                                                    | Status<br>ent Amount From<br>syment Date From | To To To To To To To |        |               |              |                                                                                                    | Advanced Sea                                                                                                    |
|                                                                                                    | Go Clea                                                                                                    | r.                                                                                                    |                                                                                                    |                                               |                      |        |               |              |                                                                                                    |                                                                                                    |
|                                                                                                    | Go Clea                                                                                                    | e.                                                                                                    |                                                                                                    |                                               |                      | 1      |               |              | © Previous [                                                                                                    | -25 •) <u>Next</u>                                                                                                    |
| nent                                                                                                    | Go Clea                                                                                                    | Remit-to Supplier Site                                                                                                    | Payment Date *                                                                                                    | Currency                                      | Amount Hethod        | Status | Status Date   | Bank Account | Previous     Invoice                                                                                                    | PO Number                                                                                                    |
| ient<br>16907                                                                                                    | Go Clea<br>Remit-to Supplier                                                                                                    | Remit-to Supplier Site                                                                                                    | Payment Date *<br>08-Nay-2014                                                                                                    | Currency                                      | Amount Hethod        | Status | Status Date   | Bank Account | © Previous I<br>Invoice<br>Multiple                                                                                                    | PO Number                                                                                                    |
| ent<br>16977<br>16383                                                                                                    | Go Clea<br>Remit-to Supplier<br>KCS<br>KCS                                                                                                    | Renut-to Supplier Site<br>ACCOUNTS<br>ACCOUNTS                                                                                                    | Payment Date *<br>06-Hay-2014<br>07-Hay-2014                                                                                                    | Currency                                      | Amount Hethod        | Status | Status Date   | Bank Account | © Previous 3<br>Invoice<br>Multoin<br>Multoin                                                                                                    | -25 •) Next<br>PO Number<br>Hultole                                                                                                    |
| ent<br>16972<br>16383<br>16382                                                                                                    | 60 Clea<br>Renit-to Suppler<br>KCS<br>KCS<br>KCS                                                                                                    | R Remit-to Supplier Site ACCOUNTS ACCOUNTS ACCOUNTS ACCOUNTS                                                                                                    | Payment Date **<br>06-Hay-2014<br>07-Hay-2014<br>07-Hay-2014<br>07-44y-2014                                                                                                    | Currency                                      | Amount Hethod        | Status | Status Date   | Bank Account | © Previous 1<br>Invoice<br>Mutoir<br>Mutoir<br>Mutoir                                                                                                    | -25 • Next<br>PO Number<br>Butzie<br>Butzie<br>Butzie                                                                                                    |
| ent<br>16977<br>16383<br>16382<br>16382                                                                                                    | 60 Clea<br>Remit-to Supplier<br>NCS<br>NCS<br>NCS<br>NCS                                                                                                    | R<br>Remit-to Supplier Site<br>ACCOUNTS<br>ACCOUNTS<br>ACCOUNTS<br>ACCOUNTS                                                                                                    | Payment Date *<br>08-Hay-2014<br>07-Hay-2014<br>07-Hay-2014<br>06-Hay-2014<br>06-Hay-2014                                                                                                    | Currency                                      | Amount Hethod        | Status | Status Date   | Bank Account | © Previous 3<br>Invoice<br>Mattein<br>Mattein<br>Mattein<br>Mattein                                                                                                    | PO Number<br>Multzie<br>Multzie<br>Multzie<br>Multzie                                                                                                    |
| ent<br>6977<br>6383<br>6352<br>6180<br>85161                                                                                                    | Go Clea<br>Result-to Supplier<br>KCS<br>KCS<br>KCS<br>KCS<br>KCS<br>KCS<br>KCS                                                                                                    | Remit-to Supplier Site<br>ACCOUNTS<br>ACCOUNTS<br>ACCOUNTS<br>ACCOUNTS<br>ACCOUNTS<br>ACCOUNTS<br>ACCOUNTS                                                                                                    | Payment Date *<br>00-Hay-2014<br>07-Hay-2014<br>06-Hay-2014<br>06-Hay-2014<br>06-Hay-2014                                                                                                    | Currency                                      | Amount Hethod        | Status | Status Date   | Bank Account | Previous     Trevicus     Invoice     Multiple     Multiple     Multiple     Multiple     Multiple     Multiple     Multiple     Multiple                                                                                                    | PO Number<br>Multzie<br>Multzie<br>Multzie<br>Multzie<br>Multzie<br>Multzie                                                                                                    |
| ent<br>6977<br>6383<br>6382<br>6382<br>6382<br>6381<br>6381<br>6381                                                                                                    | Go Clea<br>Remit-to Suppler<br>KCS<br>KCS<br>KCS<br>KCS<br>KCS<br>KCS<br>KCS<br>KCS                                                                                                    | Remit-to Suppler Site<br>ACCOUNTS<br>ACCOUNTS<br>ACCOUNTS<br>ACCOUNTS<br>ACCOUNTS<br>ACCOUNTS<br>ACCOUNTS<br>ACCOUNTS                                                                                                    | Payment Date *<br>0640y-2014<br>0740y-2014<br>0740y-2014<br>0640y-2014<br>0640y-2014<br>0640y-2014                                                                                                    | Currency                                      | Amount Hethod        | Status | Status Date   | Bank Account | © Preveus []<br>Invoice<br>Mutcis<br>Mutcis<br>Mutcis<br>Mutcis<br>Mutcis<br>Mutcis<br>Mutcis                                                                                                    | PO Number<br>Matzak<br>Matzak<br>Matzak<br>Matzak<br>436293<br>Matzak                                                                                                    |
| Hent<br>86972<br>86383<br>86382<br>86382<br>86382<br>86381<br>85381<br>85381<br>85381<br>85381                                                                                                    | Ge         Clear           Remit-to Supplier         KCS           KCS         KCS           KCS         KCS           KCS         KCS           KCS         KCS           KCS         KCS           KCS         KCS           KCS         KCS           KCS         KCS                                                                                                    | R Remit-to Supplier Site ACCOUNTS ACCOUNTS ACCOU | Payment Date ** 08-Hay-2014 07-Hay-2014 07-Hay-2014 06-Hay-2014 06-Hay-2014 02-Hay-2014 02-Hay-2014 02-Hay-2014                                                                                                    | Currency                                      | Amount Hethod        | Status | Status Date   | Bank Account | © Previous 1<br>Invokte<br>Mattein<br>Mattein<br>Mattein<br>Mattein<br>Mattein<br>Mattein<br>Mattein<br>Mattein                                                                                                    | PO Number<br>Multais<br>Multais<br>Multais<br>Multais<br>Sasaas<br>Multais<br>Multais<br>Multais                                                                                                    |
| went<br>86972<br>85383<br>85382<br>85181<br>85181<br>85161<br>85161<br>85161<br>85383                                                                                                    | Go         Cleat           Remit-to Supplier         RCS           RCS         RCS           RCS         RCS | Remit-to Suppler Site<br>ACCOUNTS<br>ACCOUNTS<br>ACCOUNTS<br>ACCOUNTS<br>ACCOUNTS<br>ACCOUNTS<br>ACCOUNTS<br>ACCOUNTS<br>ACCOUNTS<br>ACCOUNTS                                                                                                    | Payment Date ♥<br>0840y-2014<br>0740y-2014<br>0740y-2014<br>0640y-2014<br>0640y-2014<br>0240y-2014<br>0240y-2014<br>0240y-2014<br>0140y-2014<br>0140y-2014                                                                                                    | Currency                                      | Amount Hethod        | Status | Status Date   | Bank Account | © Previous 2<br>Invoice<br>Multice<br>Multice<br>Multice<br>Multice<br>Multice<br>Multice<br>Multice<br>Multice                                                                                                    | -25 • Hent<br>PO Number<br>Haltzin<br>Haltzin<br>Haltzin<br>Haltzin<br>Haltzin<br>Haltzin<br>Haltzin<br>Haltzin                                                                                                    |
| Hent<br>Hent<br>Hent<br>Histo<br>Histo<br>Histo<br>Histo<br>Histo<br>Histo<br>Histo<br>Histo                                                                                                    | Ge         Cleat           Remit-to Supplier         NCS           NCS         NCS           NCS         NCS           NCS         NCS           NCS         NCS           NCS         NCS           NCS         NCS           NCS         NCS           NCS         NCS           NCS         NCS           NCS         NCS           NCS         NCS                                                                                                    | Remit-to Supplier Site<br>ACCOUNTS<br>ACCOUNTS<br>ACCOUNTS<br>ACCOUNTS<br>ACCOUNTS<br>ACCOUNTS<br>ACCOUNTS<br>ACCOUNTS<br>ACCOUNTS<br>ACCOUNTS<br>ACCOUNTS<br>ACCOUNTS                                                                                                    | Payment Date * 08-402-2014 07-402-2014 07-402-2014 06-402-2014 06-402-2014 02-402-2014 02-402-2014 02-402-2014 02-402-2014 02-402-2014                                                                                                    | Currency .                                    | Amount Hethod        | Status | Status Date   | Bank Account | © Previous<br>Invoice<br>Mutativi<br>Mutativi                                                                                                    | PO Rumber<br>Hultzie<br>Hultzie<br>Hultzie<br>Hultzie<br>Hultzie<br>Hultzie<br>Hultzie<br>Hultzie<br>Hultzie                                                                                                    |
| Hent<br>169977<br>16383<br>16383<br>16385<br>163855<br>163855<br>163855<br>163855<br>163855<br>1638555<br>1638555                                                                                                 |                                                                                                    | Remit-to Suppler Site<br>ACCOURTS<br>ACCOURTS<br>ACCOURTS<br>ACCOURTS<br>ACCOURTS<br>ACCOURTS<br>ACCOURTS<br>ACCOURTS<br>ACCOURTS<br>ACCOURTS<br>ACCOURTS<br>ACCOURTS                                                                                                    | Payment Date ♥<br>0640y-2014<br>0740y-2014<br>0640y-2014<br>0640y-2014<br>0640y-2014<br>0240y-2014<br>0240y-2014<br>0140y-2014<br>0140y-2014<br>0140y-2014<br>0340y-2014                                                                                                    | Currency                                      | Amount Hethod        | Status | Status Date   | Bank Account | Previous [<br>Invoice<br>Mattain<br>Mattain | PO Number<br>Muttais<br>Baltais<br>Muttais<br>Muttais<br>Muttais<br>Muttais<br>Muttais<br>Muttais<br>Muttais                                                                                                    |
| eent<br>55353<br>55352<br>55352<br>55352<br>55351<br>55351<br>55351<br>55351<br>55352<br>15552<br>15552<br>15552                                                                                                    | Ge         Clear           Result-to Supplier         RCS           RCS         RCS           RCS         RCS                                                                                                    | Remit-to Supplier Site<br>ACCOUNTS<br>ACCOUNTS<br>ACCOUNTS<br>ACCOUNTS<br>ACCOUNTS<br>ACCOUNTS<br>ACCOUNTS<br>ACCOUNTS<br>ACCOUNTS<br>ACCOUNTS<br>ACCOUNTS<br>ACCOUNTS<br>ACCOUNTS<br>ACCOUNTS<br>ACCOUNTS<br>ACCOUNTS<br>ACCOUNTS<br>ACCOUNTS                                                                                                    | Payment Date ♥<br>08-80y-2014<br>07-80y-2014<br>07-80y-2014<br>06-80y-2014<br>06-80y-2014<br>02-80y-2014<br>02-80y-2014<br>01-80y-2014<br>01-80y-2014<br>03-80y-2014<br>28-80y-2014<br>28-80y-2014                                                                                                    | Currency                                      | Amount Hethod        | Status | Status Date   | Bank Account | © Previous [<br>Invoice<br>Matroin<br>Matroin                                                                                                    | PO Romber<br>Mattels<br>Mattels<br>Mattels<br>Mattels<br>Mattels<br>Mattels<br>Mattels<br>Mattels<br>Mattels<br>Mattels<br>Mattels<br>Mattels<br>Mattels<br>Mattels<br>Mattels<br>Mattels                                                                                                    |
| Hent<br>19977<br>263333<br>16332<br>16332<br>16333<br>16353<br>16353<br>16353<br>16353<br>16353<br>16359<br>16359<br>16                                                                                           | Go         Clear           Remit-to Supplier         NCS           NCS         NCS           NCS         NCS                                                                                                    | Remit-to Supplier Site<br>ACCOUNTS<br>ACCOUNTS<br>ACCOUNTS<br>ACCOUNTS<br>ACCOUNTS<br>ACCOUNTS<br>ACCOUNTS<br>ACCOUNTS<br>ACCOUNTS<br>ACCOUNTS<br>ACCOUNTS<br>ACCOUNTS<br>ACCOUNTS<br>ACCOUNTS<br>ACCOUNTS<br>ACCOUNTS<br>ACCOUNTS                                                                                                    | Payment Date ** 06-Hay-2014 07-Hay-2014 07-Hay-2014 06-Hay-2014 06-Hay-2014 02-Hay-2014 02-Hay-2014 02-Hay-2014 01-Hay-2014 01-Hay-2014 03-Apr-2014 28-Apr-2014 28-Apr-2014 28-Apr-2014                                                                                                    | Currency                                      | Amount Hethod        | Status | Status Date   | Bank Account | Previous     Trevious     Multiple     Multiple     Multiple     Multiple     Multiple     Multiple     Multiple     Multiple     Multiple     Multiple     Multiple     Multiple     Multiple     Multiple     Multiple     Multiple     Multiple     Multiple                                                                                                    | -25 • Hent<br>PO Rumber<br>Sultain<br>Multain<br>Multain<br>Multain<br>Multain<br>Multain<br>Multain<br>Multain<br>Multain<br>Multain<br>Multain<br>Multain<br>Multain<br>Multain<br>Multain                                                                                                    |
| Herst<br>19927<br>19383<br>19383<br>19382<br>19382<br>19                                                                                           | Ge         Clear           Remit-to Supplier         NCS           NCS         NCS           NCS         NCS                                                                                                    | Remit-to Supplier Site<br>ACCOUNTS<br>ACCOUNTS<br>ACCOUNTS<br>ACCOUNTS<br>ACCOUNTS<br>ACCOUNTS<br>ACCOUNTS<br>ACCOUNTS<br>ACCOUNTS<br>ACCOUNTS<br>ACCOUNTS<br>ACCOUNTS<br>ACCOUNTS<br>ACCOUNTS<br>ACCOUNTS<br>ACCOUNTS<br>ACCOUNTS                                                                                                    | Payment Date ♥<br>08-Hay-2014<br>07-Hay-2014<br>07-Hay-2014<br>06-Hay-2014<br>06-Hay-2014<br>02-Hay-2014<br>02-Hay-2014<br>02-Hay-2014<br>01-Hay-2014<br>03-Apr-2014<br>28-Apr-2014<br>28-Apr-2014<br>28-Apr-2014<br>28-Apr-2014                                                                                                    | Currency                                      | Amount Hethod        | Status | Status Date   | Bank Account | Previout     Invoice     Multiple     Multiple     M                                                                                                    | PO Rumber<br>Matzais<br>Matzais<br>Matzais<br>Matzais<br>Matzais<br>Matzais<br>Matzais<br>Matzais<br>Matzais<br>Matzais<br>Matzais<br>Matzais<br>Matzais<br>Matzais<br>Matzais<br>Matzais                                                                                                    |
| Hent<br>16907<br>16333<br>16382<br>16380<br>163800<br>163800<br>163800<br>163800<br>163800<br>163800<br>1638000<br>163800<br>163800<br>163800<br>163800<br>163800000000                                                                                                 | Ge         Clear           Remit - to Supplier         NCS           NCS         NCS           NCS         NCS                                                                                                    | Remit-to Suppler Site           ACCOUNTS           ACCOUNTS                                                                                                    | Payment Date * 08-102-2014 07-102-2014 07-102-2014 06-102-2014 06-102-2014 02-102-2014 02-102-2014 02-102-2014 02-102-2014 02-102-2014 02-402-2014 02-402-2014 02- | Currency                                      | Amount Hethod        | Status | Status Date   | Bank Account | © Previous<br>Invoice<br>Matssin<br>Matssin<br>Matssi                                                                                                    | PO Rumber<br>Matzais<br>Matzais<br>Matzais<br>Matzais<br>Matzais<br>Matzais<br>Matzais<br>Matzais<br>Matzais<br>Matzais<br>Matzais<br>Matzais<br>Matzais<br>Matzais<br>Matzais<br>Matzais<br>Matzais<br>Matzais                                                                                                    |
| ment<br>562977<br>56383<br>86382<br>86382<br>85382<br>85383<br>85383<br>85383<br>85383<br>85383<br>85383<br>85383<br>85383<br>85383<br>85383<br>85383<br>85383<br>85383<br>83215<br>83225<br>83225<br>82355                                                                                                    | Ge         Clear           Rcmit-to Supplier         RCS           RCS         RCS           RCS         RCS                                                                                                    | Remit-to Suppler Site           ACCOUNTS           ACCOUNTS                                                                                                    | Payment Date ♥           08-Hay-2014         07-Hay-2014           07-Hay-2014         06-Hay-2014           06-Hay-2014         06-Hay-2014           06-Hay-2014         01-Hay-2014           01-Hay-2014         01-Hay-2014           01-Hay-2014         01-Hay-2014           01-Hay-2014         01-Hay-2014           02-Hay-2014         02-Ago-2014           28-Ago-2014         28-Ago-2014           28-Ago-2014         24-Age-2014           24-Age-2014         24-Age-2014                                                                                                    | Currency                                      | Amount Hethod        | Status | Status Date   | Bank Account | Previous     Invoice     Multicle     Multicle     M                                                                                                    | -25 • Hatt<br>PO Rumber<br>Multasis<br>Multasis<br>Multasis<br>Multasis<br>Multasis<br>Multasis<br>Multasis<br>Multasis<br>Multasis<br>Multasis<br>Multasis<br>Multasis<br>Multasis<br>Multasis<br>Multasis<br>Multasis                                                                                                    |
| ment<br>86997<br>86382<br>86382<br>86382<br>86382<br>85361<br>85361<br>85362<br>84583<br>84582<br>84583<br>84582<br>84583<br>84582<br>84583<br>84582<br>84583<br>84583<br>84585<br>842355<br>82355<br>82355<br>82355<br>82355<br>82355<br>82355<br>82355<br>82355<br>82355<br>82355<br>82355<br>82355<br>82355<br>82355<br>82355<br>82355<br>82355<br>82355<br>82355<br>82355<br>82355<br>82355<br>82355<br>82355<br>82355<br>82355<br>82355<br>82355<br>82355<br>82355<br>82555<br>82355<br>82555<br>82555<br>82355<br>82555<br>82555<br>82555<br>82555<br>82555<br>82555<br>82555<br>82555<br>82555<br>82555<br>82555<br>82555<br>82555<br>82555<br>82555<br>82555<br>825555<br>82555<br>82555<br>825555<br>82555<br>82555<br>82555<br>82555<br>82555<br>82555<br>82555<br>82555<br>82555<br>82555<br>82555<br>82555<br>82555<br>82555<br>82555<br>82555<br>82555<br>82555<br>82555<br>82555<br>82555<br>82555<br>82555<br>82555<br>82555<br>82555<br>82555<br>82555<br>80555<br>80555<br>80555<br>80555<br>80555<br>80555<br>805555<br>805555<br>805555<br>805555<br>805555<br>805555<br>805555<br>805555<br>805555<br>805555<br>805555<br>805555<br>805555<br>805555<br>805555<br>805555<br>8055555<br>805555<br>805555<br>805555<br>805555<br>805555<br>8055555<br>8055555<br>805555<br>805555<br>8055555<br>8055555<br>8055555<br>8055555<br>8055555<br>8055555<br>8055555<br>8055555<br>8055555<br>8055555<br>8055555<br>8055555<br>8055555<br>8055555<br>8055555<br>8055555<br>8055555<br>8055555<br>8055555<br>8055555<br>80555555<br>80555555<br>805555555<br>80555555555<br>805555555555                                                                                                    |                                                                                                    | Remit-to Supplier Site     ACCOUNTS     ACCOUNTS          | Payment Date ♥           08-Hay-2014         07-Hay-2014           07-Hay-2014         06-Hay-2014           06-Hay-2014         06-Hay-2014           02-Hay-2014         02-Hay-2014           02-Hay-2014         01-Hay-2014           02-Hay-2014         02-Hay-2014           02-Hay-2014         02-Hay-2014           02-Hay-2014         28-Ago-2014           28-Ago-2014         28-Ago-2014           28-Ago-2014         28-Ago-2014           28-Ago-2014         28-Ago-2014           28-Ago-2014         28-Ago-2014           28-Ago-2014         28-Ago-2014           28-Ago-2014         28-Ago-2014           28-Ago-2014         28-Ago-2014           28-Ago-2014         28-Ago-2014                                                                                                    | Currency .                                    | Amount Hethod        | Status | Status Date   | Bank Account | Previous     Invoice     Mutatin     Mutatin                                                                                                    | 25 • Hatt<br>PO Humber<br>Hatteis<br>Hatteis<br>Matteis<br>Matteis<br>Matteis<br>Matteis<br>Matteis<br>Matteis<br>Matteis<br>Matteis<br>Matteis<br>Matteis<br>Matteis<br>Matteis<br>Matteis<br>Matteis<br>Matteis                                                                                                    |
| ment<br>36907<br>36382<br>36382<br>36382<br>36382<br>36382<br>364583<br>34583<br>34582<br>34582<br>34592<br>8359<br>8359 | Ge         Clear           RCS         RCS           RCS         RCS                                                                                                    | Remit-to Suppler Site<br>ACCOUNTS<br>ACCOUNTS<br>ACCOUNTS<br>ACCOUNTS<br>ACCOUNTS<br>ACCOUNTS<br>ACCOUNTS<br>ACCOUNTS<br>ACCOUNTS<br>ACCOUNTS<br>ACCOUNTS<br>ACCOUNTS<br>ACCOUNTS<br>ACCOUNTS<br>ACCOUNTS<br>ACCOUNTS<br>ACCOUNTS<br>ACCOUNTS<br>ACCOUNTS<br>ACCOUNTS<br>ACCOUNTS<br>ACCOUNTS<br>ACCOUNTS                                                                                                    | Payment Date         ✓           08-Hay-2014         07-May-2014           07-Hay-2014         06-Hay-2014           06-Hay-2014         06-Hay-2014           02-Hay-2014         01-Hay-2014           01-Hay-2014         01-Hay-2014           01-Hay-2014         01-Hay-2014           02-Hay-2014         02-Hay-2014           02-Hay-2014         28-Apr-2014           28-Apr-2014         28-Apr-2014           28-Apr-2014         24-Apr-2014           24-Apr-2014         24-Apr-2014           24-Apr-2014         24-Apr-2014           24-Apr-2014         24-Apr-2014           24-Apr-2014         24-Apr-2014                                                                                                    | Currency                                      | Amount Hethod        | Status | Status Date   | Bank Account | Previous      Invoice      Multicle      Multicle                                                                                                    | -25 • Bass<br>Po Rumber<br>Matsin<br>Matsin<br>Ma |

3) Upon completion of a payment search you're presented with a list of results similar to the screen shown above. To view any information relating to a payment simply click the payment reference number highlighted above.

|              |                          |                  |                                                                                                    |                  |                                                       | 🛱 Navigator 🔻 🍙 Favorites 👻                                                                                             | Home Logou | t Preferences Personalize |
|--------------|--------------------------|------------------|----------------------------------------------------------------------------------------------------|------------------|-------------------------------------------------------|----------------------------------------------------------------------------------------------------|------------|---------------------------|
| ate Invoices | Vew Invoices Vew         | Payments         |                                                                                                    |                  |                                                       |                                                                                                    |            |                           |
| ance: Wew P. | ayments >                |                  |                                                                                                    |                  |                                                       |                                                                                                    |            |                           |
| ment: 10728  | 85382 (Total GBP 109.94) |                  |                                                                                                    |                  |                                                       |                                                                                                    |            |                           |
|              |                          |                  |                                                                                                    |                  |                                                       |                                                                                                    |            | E                         |
|              |                          | Par<br>Remt-to S | ment Date 07-May-2014<br>Method Electronic<br>Status Negotiable<br>Status Date 07-May-2014<br>-to Suppler Site ACCOUNTS |                  | Suppler Ste<br>Suppler Ste<br>Address<br>Bank Account | KCS<br>ACCOUNTS<br>UNIT 1 AYLESFORD COMMERCIAL PARK<br>NEW HYTHE LAME<br>AYLESFORD KENT ME20 7FE<br>KCC PAYMENT ACCOUNT |            |                           |
| ncluded Inve | pices                    |                  |                                                                                                    |                  |                                                       |                                                                                                    |            |                           |
| voice        | Invoice Date             | Type             | Currency                                                                                                    | Amount Status    | Payment Status                                        | Payment PO Number                                                                                                    | Receipt    | Attachments               |
| 120464       | 02-May-2014              | Credit Memo      | GBP                                                                                                    | <19.35> Approved | Paid                                                  | <19.35                                                                                                    |            |                           |
| 152866       | 10-3#1-2014              | Standard         | GBP                                                                                                    | 7.95 Approved    | Pad                                                   | 7.55 422522                                                                                                    |            |                           |
| 53868        | 21-Mar-2014              | Standard         | GBP                                                                                                    | 121.34 Approved  | Pad                                                   | 121.34 468760                                                                                                    |            |                           |
|              | the second second        |                  |                                                                                                    |                  |                                                       |                                                                                                    |            |                           |
|              | A CARLAN CONTRACTOR      |                  |                                                                                                    |                  |                                                       |                                                                                                    |            | 1.5                       |

4) The screen that follows (above) shows the details of all invoices paid within the payment reference selected. You're also able to view individual invoice and purchase order details by clicking on the invoice and PO number hyperlinks, highlighted above.

### **Quick Search**

|                                                                                                    |             |                                                                                                    | 🛱 Navigator 🔻 🏩 Favorites 👻 Home Logout Preferences Help Personaliza |
|----------------------------------------------------------------------------------------------------|-------------|----------------------------------------------------------------------------------------------------|----------------------------------------------------------------------|
| Orders Shipments F                                                                                              | eance       |                                                                                                    |                                                                      |
| h Invoice Number •                                                                                              | Go          |                                                                                                    |                                                                      |
|                                                                                                    |             |                                                                                                    | Personalize "Home Page Right Column"                                 |
| Notifications                                                                                                   |             |                                                                                                    |                                                                      |
|                                                                                                    |             | Full List                                                                                                    | Orders                                                               |
| Subject                                                                                                    |             | Date                                                                                                    | Agreementa                                                           |
| No results found.                                                                                               |             |                                                                                                    | Parchase Orders                                                      |
|                                                                                                    |             |                                                                                                    | Cardinate     Research                                               |
|                                                                                                    |             |                                                                                                    | Receipts<br>Bacalate                                                 |
| C                                                                                                    |             |                                                                                                    | BRANGE     KROLINE                                                   |
| Urbers At A Gance                                                                                               |             | ( and the second second s | Invoices                                                             |
|                                                                                                    |             | Full List                                                                                                    | - Incom                                                              |
| PO Number                                                                                                    | Description | Order Date                                                                                                    | Payments                                                             |
| 492548                                                                                                    |             | 29-May-2014 10:41:39                                                                                                    | , Paumente                                                           |
| 992247                                                                                                    |             | 29469-2014 10:41:25                                                                                                    |                                                                      |
| *****                                                                                                    |             | 29989-2014 10:33:27                                                                                                    |                                                                      |
| 201621                                                                                                    |             | 299692014 10:32:11                                                                                                    |                                                                      |
| The second second second second second second second second second second second second second second second se |             | 2079892017 51 22233                                                                                                    |                                                                      |

5) You can quickly search for a purchase order, invoice or payment by using the quick search option located at the top of the home tab.

Select an option from the drop down box and enter the number of the invoice/payment/PO you're looking for.

You can also enter a wildcard '%' in the search field if you do not know the full details of what you're searching for. Searching for invoice number 'INV123%' will return all invoices beginning with INV123.

#### Do you have a Query or Problem with a Purchase Order?

For any queries or problems regarding a purchase order you've received contact the person who sent you the order, their name and contact information can be found by navigating to the purchase order details (refer to this guide for further details) and selecting the following options:

| Courte State State State State                                           |                                                             | fi Naigator 💌 😭 Facottes 👻 | Home Logout Preferences Help Personalize Pag    |
|--------------------------------------------------------------------------|-------------------------------------------------------------|----------------------------|-------------------------------------------------|
| Nome Orders Shipments Finance Purchase Orders Agreements Purchase Hatory |                                                             |                            |                                                 |
| Orders: Purchase Orders >                                                |                                                             |                            |                                                 |
| Standard Purchase Order: 492548, 0 (Total G8P 57.79)                     |                                                             |                            |                                                 |
| Currency~G8P                                                             |                                                             |                            | Articos View 20F T Go. Export                   |
| Personalize "View Order Detail Container"                                |                                                             |                            | Request Changes<br>Request Changes              |
| Order Information                                                        |                                                             |                            | Vew Charge History                              |
| General                                                                  | Terms and Conditions Personalize Stack Laeout: (termstack1) | Summary<br>Total 57.79     | View Invoices<br>View Payments<br>View Shpments |
| Tetal 57.20                                                              | Doumant Tarmy 1                                             | Invested 57.30             |                                                 |
| Supplar KCS                                                              | Cartler                                                     | Parment Status, Not Paid   |                                                 |
| Suppler Stal ACCOUNTS                                                    | FOR                                                         |                            |                                                 |
| Address INIT 1 AVIESEORD COMMERCIAL                                      | Fraight Tarms                                               |                            |                                                 |
| PARK                                                                     | Shipping Control                                            |                            |                                                 |
| NEW HYTHE LANE                                                           |                                                             |                            |                                                 |
| AYLESFORD, KENT ME20 7FE                                                 | Ship-To Address                                             |                            |                                                 |
| Buyer Purchasing, Mr. Administration                                     |                                                             |                            |                                                 |
| Order Date 29-May-2014 10:41:39                                          | Address Composite Finance                                   |                            |                                                 |
| Description                                                              | Maidstone ME14 1XD                                          |                            |                                                 |
| Status Open                                                              | remarking the arrang                                        |                            |                                                 |
| Note to Suppler                                                          | Bill-To Address                                             |                            |                                                 |
| Operating Unit KCC OU                                                    |                                                             |                            |                                                 |
| Sourcing Document                                                        | Address PO BOX 1083                                         |                            |                                                 |
| Supplier Order Number                                                    | Maidstone, ME14 9AU                                         |                            |                                                 |
| Ittarbmants None                                                         |                                                             |                            |                                                 |

- Using the drop down menu located in the top right hand corner of a purchase order summary screen, select 'View PDF' (shown above)
- Click the 'Go' button. This will open a pdf version of the purchase order.
- Contained in the header of the purchase order is the name of the person you should contact for all queries regarding that purchase order (shown below)

| Kent                                                          | Order No.                                                                                                    | 492548                                                                                                    | Page 1 of 1                                                   |  |
|---------------------------------------------------------------|----------------------------------------------------------------------------------------------------|----------------------------------------------------------------------------------------------------|---------------------------------------------------------------|--|
| County<br>Council<br>kent.gov.uk                              | Send All Invoices To :<br>Kent County Council<br>PO BOX 1083<br>Maidstone, Kent ME14 9AU<br>or scan and email to:<br>iprocinvoicing@kent.gov.uk | Deliver Goods/Ser<br>Corporate Finance<br>Room 3.08, Sessions H<br>County Hall<br>Maidstone, Kent ME14             | vices To :<br><sup>ouse</sup><br>1XQ                          |  |
| KCS<br>UNIT 1 AYI<br>NEW HYTH<br>AYLESFOF<br>KENT<br>ME20 7FE | ESFORD COMMERCIAL PARK<br>IE LANE<br>RD                                                                                                    | Contact details for order enquiries<br>Name<br>Email<br>DPN :                                                      |                                                               |  |
|                                                               |                                                                                                    | Order number <u>must</u> be que<br>correspondence     Please do not invoice for gue<br>not appear on this PO (e.g. | noted on all<br>bods or services that do<br>delivery charges) |  |
| Date Ordered 29-MAY-                                          | 2014 10:41:12                                                                                                    | <ul> <li>Failure to quote your order<br/>in delay of payment</li> </ul>                                            | number (above) will result                                    |  |
| Note:                                                         |                                                                                                    | <ul> <li>A delivery note must accon</li> </ul>                                                                     | pany all goods supplied                                       |  |

## Help & Support

If you have any queries about iSupplier, please email **isupplierqueries@kent.gov.uk** or consult the relevant user guide.